# ENREGISTRER UNE VACCINATION INDIVIDUELLE

Version 3.2 – 18.06.2021

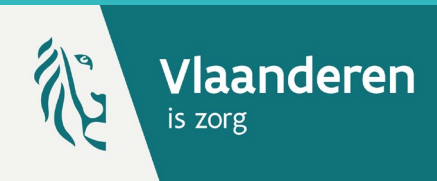

# 1. RECHERCHER UN PATIENT \*

Naviguez vers la page de recherche d'un patient dans Vaccinnet :

- Sélectionnez « Recherche d'une personne » en dessous de « Statut de la vaccination » à gauche de l'écran
- **Ou**, sélectionnez « Enregistrer une vaccination » dans la page d'accueil

Recherchez le patient dans Vaccinnet :

- Recherche rapide sur base du **numéro de registre** national
- Si vous ne disposez pas du numéro de registre national, vous pouvez réaliser une recherche basée sur d'autres critères : **nom ; prénom ; code postal ; date de naissance ; etc.**

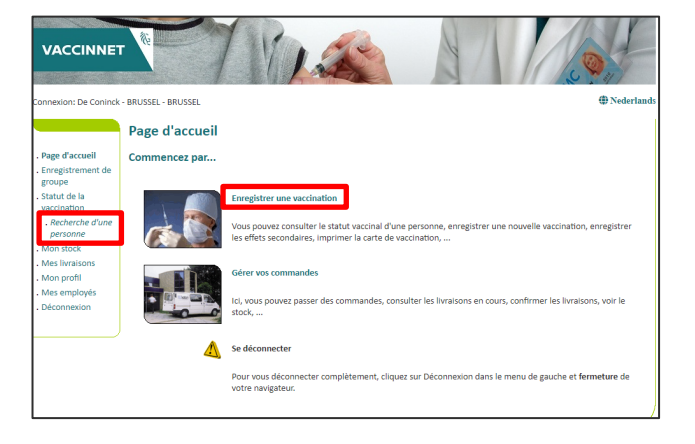

# 2. SÉLECTION DU PATIENT

Sélectionnez le patient concerné en cliquant sur son nom. En sélectionnant le patient, son dossier de vaccination s'ouvre.

### 3. AJOUTER UNE VACCINATION

Sélectionnez « Ajouter la vaccination » au bas de la page.

# 4. SÉLECTION DU VACCIN

Après avoir sélectionné **le bon vaccin**, complétez les informations nécessaires sur la vaccination :

- Date de vaccination : Date à laquelle le patient a été vacciné.
- **Dose** : Indiquez si le patient a reçu une demi-dose (0,5) ou une dose complète (1) du vaccin.
- Numéro de lot du vaccin : Le numéro de lot figurant sur le flacon de vaccin. Pour les vaccins COVID-19, il est obligatoire d'indiquer le numéro de lot dans Vaccinnet.
- **Pays d'administration** : Ce champ est défini par défaut sur la Belgique. Pour enregistrer les vaccinations étrangères dans Vaccinnet, consultez la fiche de référence sur ce sujet.

|                                                                                                    | Nom et prénom: Faucoppier Bruno                                                                       | Dimitri                                     |                |
|----------------------------------------------------------------------------------------------------|----------------------------------------------------------------------------------------------------|---------------------------------------------|----------------|
| Enregistrement de                                                                                                   | Noniec prenoni. Tauconniei, bruno                                                                     | <b>Dimit</b>                                |                |
| groupe<br>Statut de la                                                                                              | Vaccin(*):                                                                                            | -Faites votre choix-                        | ~              |
| vaccination                                                                                                    |                                                                                                    |                                             |                |
| . Recherche d'une                                                                                                   | Dose:                                                                                                 | 1 🗸                                         |                |
| personne                                                                                                    | Date do variantion (*):                                                                               | 07/07/2022 Pays d'administration:           | Relatione [BE] |
| . Résultats de la                                                                                                   | Date de Vaccillation                                                                                  |                                             | (anilian (an)  |
| recherche                                                                                                    | Effets secondaires:                                                                                   | Oui, voir description                       |                |
| vaccinations                                                                                                    |                                                                                                    | <ul> <li>Non</li> </ul>                     |                |
| . Liste de                                                                                                    | Description des effets secondaires:                                                                   |                                             |                |
| vaccination                                                                                                    |                                                                                                    |                                             |                |
| Mon stock                                                                                                    |                                                                                                    |                                             |                |
| Mes livraisons                                                                                                    |                                                                                                    |                                             |                |
| Mon profil                                                                                                    |                                                                                                    |                                             |                |
|                                                                                                    |                                                                                                    |                                             | 10             |
| Mes employés                                                                                                    |                                                                                                    |                                             |                |
| Mes employés<br>Mes                                                                                                 | Informations complémentaires sur                                                                      |                                             | 16             |
| Mes employés<br>Mes<br>enregistrements<br>Mes demandes de                                                           | Informations complémentaires sur<br>cette vaccination (sauf effets<br>secondaires):                   |                                             |                |
| Mes employés<br>Mes<br>enregistrements<br>Mes demandes de<br>correction                                             | Informations complémentaires sur<br>cette vaccination (sauf effets<br>secondaires):                   |                                             |                |
| Mes employés<br>Mes<br>enregistrements<br>Mes demandes de<br>correction<br>Transmettre                              | Informations complémentaires sur<br>cette vaccination (sauf effets<br>secondaires):                   |                                             | lk             |
| Mes employés<br>Mes<br>enregistrements<br>Mes demandes de<br>correction<br>Transmettre<br>Support ID                | Informations complémentaires sur<br>cette vaccination (sauf effets<br>secondaires):                   |                                             | jin<br>ka      |
| Mes employés<br>Mes<br>enregistrements<br>Mes demandes de<br>correction<br>Transmettre<br>Support ID<br>Déconnexion | Informations complémentaires sur<br>cette vaccination (sauf effets<br>secondaires):<br>Numéro de lot  |                                             | h.             |
| Mes employés<br>Mes<br>enregistrements<br>Mes demandes de<br>correction<br>Transmettre<br>Support ID<br>Déconnexion | Informations complémentaires sur<br>cette vaccination (sauf effets<br>secondaires):<br>Numéro de lot: | Numéro de lot est oblicatoire nour los var  | //             |
| Mes employés<br>Mes<br>enregistrements<br>Mes demandes de<br>correction<br>Transmettre<br>Support ID<br>Déconnexion | Informations complémentaires sur<br>cette vaccination (saur effets<br>secondaires):<br>Numéro de lot: | Numéro de lot est obligateire pour les vacc | ins Covid 19.  |
| Mes employés<br>Mes<br>enregistrements<br>Mes demandes de<br>correction<br>Transmettre<br>Support ID<br>Déconnexion | Informations complémentaires sur<br>cette vaccination (sauf effets<br>secondaires):<br>Numéro de lot: | Numéro de lot est obligatoire pour les vac  | ins Covid 19.  |

# 5. SAUVEGARDE ET VÉRIFICATION

Cliquez sur « Ok » au bas de la page. Vérifiez ensuite si le vaccin est visible dans les données de vaccination du patient.

#### REMARQUES

Pour rechercher un patient dans Vaccinnet, il faut toujours confirmer qu'il existe un lien médical avec le patient.
 Si ce lien n'est pas confirmé, le système renverra un message d'erreur.

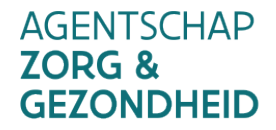

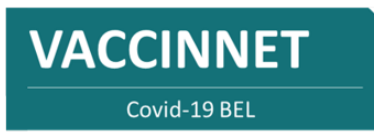

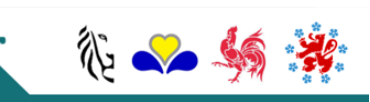